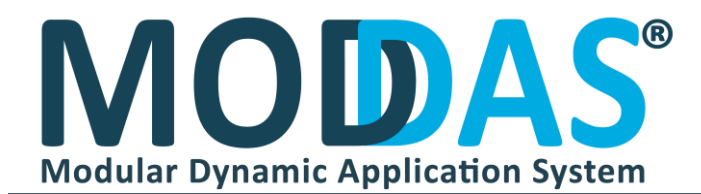

## GİRİŞ EKRANI

POSDAS açılımda karşımıza gelen ilk ekrandan "Giriş Yap" Butonu ile uygulamaya giriş yapıyoruz

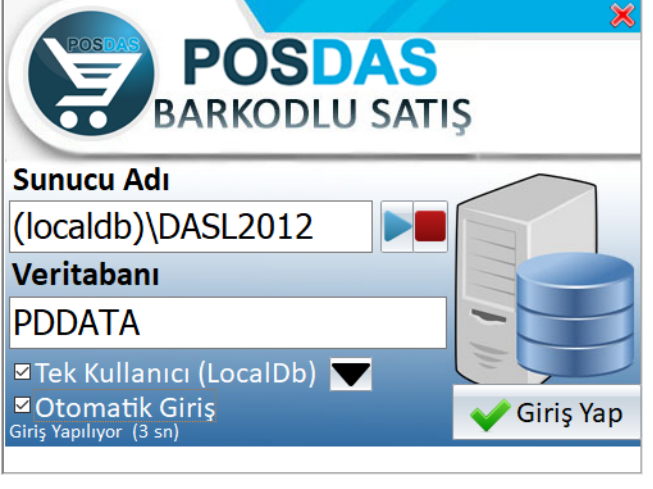

#### SATIŞ EKRANI

Eğer kayıt ettiğiniz ürünü satış ekranında gösterirseniz aşağıdaki görsel gibi gözükecektir ekranda bulunan ürünlere tıklayarak satış yapmaya başlayabilirsiniz miktar kısmına çift tıklayarak da miktarını değiştirebilirsiniz.

| vs.1.03.01               | HOŞ GELDİNİZ 7.12.2021 15:07:06<br>Lisans Durumunuz "Trial (Smrth) Kullanım" |  |
|--------------------------|------------------------------------------------------------------------------|--|
| POSDAS<br>BARKODLU SATIŞ | stris Yapılyos (Vini Satiş(Fz) Son Fişi Yaz) Menü *                          |  |
|                          | Açıklama Giriniz v İşlem Tarihi 7.12.2021                                    |  |
|                          |                                                                              |  |
|                          | * Urün Adı Miktarı Fiyatı Tutarı Rakıt (r5)                                  |  |
|                          |                                                                              |  |
| ÇOK SATILANLAR           | VISA                                                                         |  |
| Gofret Eti Browni        | Kredi Kartı (F6)                                                             |  |
|                          |                                                                              |  |
|                          | <b></b>                                                                      |  |
| 2,506 2,006              | Diger (F7)                                                                   |  |
|                          | Tahsil Tutarı 0,00£ Para Üstü 0,00£                                          |  |
|                          |                                                                              |  |

Kırmızı ile daire içine alınmış butona tıklayarak alış seçeneğini aktif edersiniz tekrar tıklarsanız satışa geri dönecektir.

Lacivert renk ile daire içine alınmış buton mevcut Alış/Satışı iptal edip yeni satışa geçmek için kullanılır.

Sarı çerçeveli kısım tahsilat tipini belirler ödeme hangisi ile yapıldıysa onunla Alış/Satış tamamlanır beklet işlemi ise müşteri bir şey unuttu onu alırken sizde beklemeye alarak diğer müşterinize Alış/Satış yapabilirsiniz. İşlem tarihi geriye dönük Alış/Satış yapmanızı sağlar

Turuncu renk ile daire içine alınmış buton yapılan son Alış/Satış fişini yazar

Yeşil renk ile çerçeve içine alınan kısım tutara göre indirim uygulamak için kullanılır

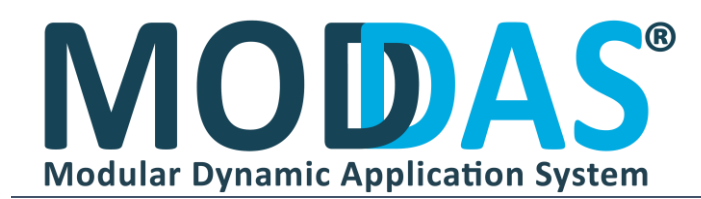

#### POSDAS Kullanım Kılavuzu

|   | Menü 🔻                |                                   | MENÜ                                                                                                    |  |  |  |  |  |  |  |  |
|---|-----------------------|-----------------------------------|----------------------------------------------------------------------------------------------------|--|--|--|--|--|--|--|--|
|   | Alış/Satış Listesi    | Satış ekranınd<br>yaptığınızı gör | a bulunan menüden <b>Alış/Satış</b> Listesine tıklayarak günlük aylık yıllık ne kadar Alış/Satış<br>ebilirsiniz |  |  |  |  |  |  |  |  |
|   | Ürün Kartları         | Programa ürü<br>başlıyoruz        | n eklemek satış ekranından <b>Menü&gt;Ürün</b> Kartlarını açıyoruz ve ürünleri eklemeye                         |  |  |  |  |  |  |  |  |
|   | Gün Sonu              | Satış ekranınd                    | Satış ekranında bulunan menüden Gün Sonu seçeneği ile Gün Sonu ekranına gidebilirsiniz                          |  |  |  |  |  |  |  |  |
| Ē | Araçlar               | Araçlar progr                     | am içerisinde genel özellikleri içeren küçük menüdür                                                            |  |  |  |  |  |  |  |  |
|   | Yedekleme İşlemleri   | Yedekleme İş                      | <b>lemleri</b> Veritabanı işlemleri için kullanılır                                                             |  |  |  |  |  |  |  |  |
| 6 | Uzak Yardım           | Uzak Yardım                       | oluşan problemleri uzaktan çözebilmek için kullanılır.                                                          |  |  |  |  |  |  |  |  |
| C | Lisans                | Lisans ekrar                      | nı lisans bilgilerinin bulunduğu ekrandır.                                                                      |  |  |  |  |  |  |  |  |
|   | Yedekleme İşlemleri 🔹 | Yedek Al                          | Veritabanı yedeklemesi için kullanılır.                                                                         |  |  |  |  |  |  |  |  |
| 3 | Uzak Yardım           | Yedekten Geri Yükle —             | Yedeklenmiş Veritabanı geri yüklemek için kullanılır.                                                           |  |  |  |  |  |  |  |  |
|   |                       |                                   |                                                                                                    |  |  |  |  |  |  |  |  |
|   | Jzak Yardım           | 1) Ammyy Uzak Bağlantı            | Uzak vardım oluşan problemleri uzaktan çözebilmek için kullanılır. Şizin                                        |  |  |  |  |  |  |  |  |
|   | .isans                | 2) Teamviewer Uzak Bağlantı       | yapmanız gereken herhangi bir sorun esnasında yetkiliyi arayıp sizden                                           |  |  |  |  |  |  |  |  |
|   | Beklet (F8)           | 3) Alpemix Uzak Bağlantı          | istediği programı buradan açarak bağlantı imkanı sağlamak                                                       |  |  |  |  |  |  |  |  |

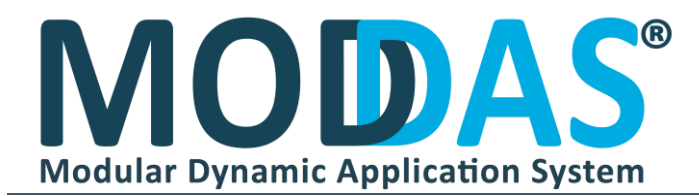

#### POSDAS Kullanım Kılavuzu

#### ÜRÜN KARTLARI

| Yeni (F2)                                                                                                    | A   | Aramak iste | ediğiniz değeri giriniz. | •      |        |                  |          |
|----------------------------------------------------------------------------------------------------|-----|-------------|--------------------------|--------|--------|------------------|----------|
| JRÜN ADI :                                                                                                    | s   | fuplamak is | Ürün Adı                 | Grubu  | Fiyatı | Mevcut<br>Miktar | Barkodu  |
| iRIMI : ADET ~ Sira No:                                                                                                    | 1,  |             | 1 Gofret                 | Gida   | 1,50₺  |                  |          |
| RUBU : Gida                                                                                                    | 7   |             | 2 Browni Kek             | Gida   | 2,00₺  |                  |          |
|                                                                                                    |     |             | 0 6'lı Çay Bardağı       | Mutfak | 12,00₺ |                  | 89563250 |
| RKODU :                                                                                                    | ~   |             | 0 Camel Slender Gray     | Sigara | 15,50₺ |                  | 85369214 |
| (ATI : 1.50                                                                                                    | æ 🗐 | (           | 0 Winston Dark Blue      | Sigara | 16,00₺ |                  | 8953625  |
| Derim Elle Dermi Si                                                                                                    |     |             |                          |        |        |                  |          |
| Resmi Farkli Kaydet                                                                                                    |     |             |                          |        |        |                  |          |
| Resmi Farkis Kaydet                                                                                                    |     |             |                          |        |        |                  |          |
| Control Control Contr |     |             |                          |        |        |                  |          |
|                                                                                                    |     |             |                          |        |        |                  |          |

Buradan ürün adını, birimini, grubunu, barkodunu, fiyatını girerek kayıt yapabilirsiniz isterseniz resim ekleyip satış ekranında göster seçeneğini işaretleyerek satış ekranında gözükmesini de sağlayabilirsiniz.

| Yen                  | (F2)               | Aramak is | tediğiniz değeri giriniz. | •<br>oviniz |           | Bilgileri Güncelle  |
|----------------------|--------------------|-----------|---------------------------|-------------|-----------|---------------------|
| RÜN ADI :            |                    | Sira No   | Ürün Adı                  | Grubu       | Fiyatı Me | Listeyi Excel'e Çık |
| RIMI : ADET          | Sira No: 0         | •         | 1 Gofret                  | Gida        | 1,50₺     |                     |
|                      |                    | 8         | 2 Browni Kek              | Gida        | 2,005     | Terazi Aktarım      |
| .060 :               | ~<br>~             |           | 0 6'lı Çay Bardağı        | Mutfak      | 12,006    |                     |
| RKODU :              | Tipi 🗸             |           | 0 Camel Slender Gray      | Sigara      | 15,50₺    | 853692145           |
| ATT -                | 0.00*              |           | 0 Winston Dark Blue       | Sigara      | 16,00t    | 895362514           |
| ••••                 | 0,000              |           | 0 Wiston Dark Blue Long   | Sigara      | 16,00t/   | 895532456           |
| Re                   | sim Eide Resmi Sil |           |                           |             |           |                     |
| Satış Ekranında      | Göster             |           |                           |             |           |                     |
|                      | SI (CTRL+DEL)      |           |                           |             |           |                     |
| Karti Çogalt (ALT+5) |                    |           |                           |             |           |                     |
| Karti Cogait (ALT+S) | Vazgeç (F3)        |           |                           |             |           |                     |

Mavi renk ile çerçevelenmiş buton toplu bilgi güncellemek için yukarıda gösterilen **Bilgileri Güncelle** seçeneği ile bilgilerinizi toplu şekilde güncelleyebilirsiniz

Turuncu Renk ile çerçevelenmiş buton terazi kullanıyorsanız ve ürünlerinizi aktarmak istiyorsanız **Terazi Aktarım** seçeneği ile teraziye aktarabilirsiniz.

Yeşil renk ile çerçevelenmiş buton ürün listenizi Excel dosyası haline getirmek istiyorsanız Listeyi Excel'e Çıkart Seçeneği ile Excel dosyası haline getirebilirsiniz

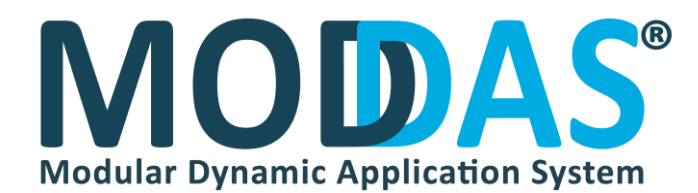

# ALIŞ/SATIŞ LİSTESİ

Satış ekranında bulunan menüden **Alış/Satış Listesine** tıklayarak günlük aylık yıllık ne kadar alış /satış yaptığınızı görüp yazdırabilirsiniz. Aşağıda görülen **Alış/Satış Listesi** karşınıza gelecektir

|        |                 | Pays          |               |                                         | AL                   | IŞ/SAT         | IŞ LİSTES   | si 🔍 🚱 🔀                                                  |
|--------|-----------------|---------------|---------------|-----------------------------------------|----------------------|----------------|-------------|-----------------------------------------------------------|
| Bug    | ün              |               | ~ [           | Tarih aralığında Listele<br>7.12.2021 □ | 7.12.202             | 1 💵            | Stele       | Satışı Sil Satışı Aç                                      |
| Arama  | k istediği      | niz kelir     | neyi giriniz. |                                         | ▼ Kayıt Ara          | Temizle        |             | SATIŞ DETAY                                               |
| Fiş No | Tarih           | Evrak<br>Türü | Tahsilat Tipi | Ara Toplam                              | Açıklama             | İndirim Tutarı | Genel Topla | 7.12.2021 14:47:5<br>Açıklama:                            |
|        |                 |               | Bir           | filtre tanımlamak içi                   | in tıklayınız        |                |             |                                                           |
| 1      | 1 7.12.2<br>021 | Satış         | Nakit         | 4,00t                                   |                      | 0,00ŧ          | 4,0         | Ürün Adı Miktarı Fiyatı Tutarı   Eti Browni 2 2,00€ 4,00€ |
| 1      | 0 7.12.2<br>021 | Satış         | Nakit         | 5,00t                                   |                      | 0,00₺          | 5,0         |                                                           |
| 9      | 9 7.12.2<br>021 | Satış         | Kredi Kartı   | 2,50₺                                   |                      | 0,00₺          | 2,5         |                                                           |
| 1      | 8 7.12.2<br>021 | Satış         | Nakit         | 2,006                                   |                      | 0,00Đ          | 2,0         |                                                           |
| :      | 7 7.12.2<br>021 | Satış         | Nakit         | 4,50₺                                   |                      | 0,00E          | 4,5         |                                                           |
|        | 6 7.12.2<br>021 | Satış         | Nakit         | 22,50₺                                  |                      | 0,00₺          | 22,5        |                                                           |
| 1      | 5 7.12.2<br>021 | Satış         | Kredi Kartı   | 36,00₺                                  |                      | 0,00₺          | 36,0        |                                                           |
|        | 4 7.12.2<br>021 | Satış         | Kredi Kartı   | 15,00₺                                  |                      | 0,006          | 15,0        |                                                           |
| :      | 3 7.12.2<br>021 | Alış          | Nakit         | 2.700,00₺                               |                      | 0,00₺          | 2.700,0     |                                                           |
|        | 2 7.12.2<br>021 | Alış          | Nakit         | 20,00₺                                  |                      | 0,00₺          | 20,0        |                                                           |
| •      |                 |               |               |                                         | Satır Sayısı<br>: 11 |                | 2.814,00    | ▼ Satır Sayısı : 1 2 4,00₺                                |

Solda yapılan Alış/Satış sağda ise Alış/Satış detayı bulunmaktadır.

Detayı açabilir, silebilir, fiş olarak yazdırabilir ve liste olarak çıktı alabilirsiniz

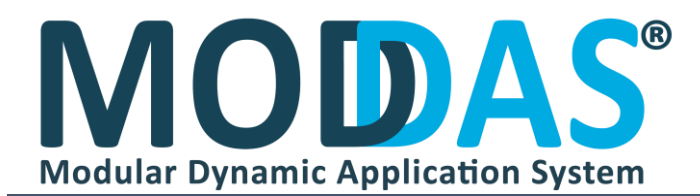

### GÜN SONU

Gün sonu ekranında tarihe göre günlük, aylık, haftalık ve yıllık ürünlerinizden toplam kaç tane ve kaç liralık satış yaptığınızı görebilirsiniz

Raporunuzu mail olarak atabilir isterseniz yazdırabilirsiniz

|            |            | GÜN SONU      |              |        |               |     |               |            |                | $\bigotimes$ |
|------------|------------|---------------|--------------|--------|---------------|-----|---------------|------------|----------------|--------------|
| Bugün      |            | Rapor Ilk Tar | rih          |        |               | Ra  | apor So       | on Tarih   | ו              |              |
| Бugun      | × ×        | 7.12.2021     | 00:00        | :00    | •             | -   | 7.12.20       | 21 23:     | 59:59 🗄        |              |
|            | Ü          | ÖRÜN TOPLAML  | ARI          |        |               |     | S             | ATIŞ TO    | PLAMLAF        | RI           |
| Grubu      | Ürün Adı   |               | Barkodu      | Birimi | Toplam Miktar | Тор | Tahsilat Tipi | Ara Toplam | İndirim Tutari | Genel Toplam |
| ABUR CUBUR | Gofret     |               | 896584563215 | ADET   | 6             | 30  | Nakit         | 2.767,00₺  | 0,00₺          | 2.767,00₺    |
| ABUR CUBUR | Eti Browni |               | 98596584582  | ADET   | 6             | 25  | Kredi Kartı   | 58,00₺     | 0,00₺          | 58,00₺       |
|            |            |               |              |        | 125           | 55  |               |            |                |              |
| <          |            |               |              |        |               | >   | <             |            |                | >            |
| Di         | zayn       | Mail Gön      | der          |        | Ekrai         | nda | Göster        |            | Önizle         | eme          |

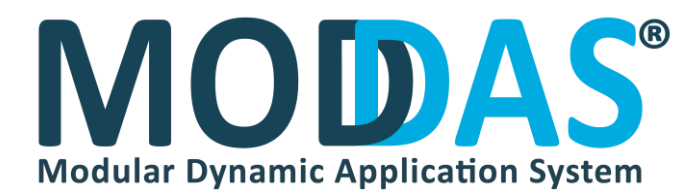

### POSDAS BİRDEN FAZLA KULLANICI

| Bu bilgisayar > Yerel Disk (C:) > POSDAS > Sets |           |                   |                       |       |  |  |  |  |
|-------------------------------------------------|-----------|-------------------|-----------------------|-------|--|--|--|--|
|                                                 | Ad        | Değiştirme tarihi | Tür                   | Boyut |  |  |  |  |
|                                                 | 🔬 Ayarlar | 3.01.2022 14:52   | Yapılandırma ayarları | 1 KB  |  |  |  |  |
| 3                                               |           |                   |                       |       |  |  |  |  |
| <b>_</b>                                        |           |                   |                       |       |  |  |  |  |
| 3                                               |           |                   |                       |       |  |  |  |  |
| ~                                               |           |                   |                       |       |  |  |  |  |

POSDAS Dosya Konumundan Sets Klasörünü ve Ayarlar dosyasını açarak içerisine aşağıda kırmızı çerçeveli alanı ekleyiniz

KullaniciAdi=( SQL server Kullanıcı Adı Varsayılan "sa" olur )

KullaniciSifre= (SQL Server Şifreniz )

| 🥘 *Ayarlar - Not Defteri       |   |  |  |  |  |  |  |
|--------------------------------|---|--|--|--|--|--|--|
| Dosya Düzen Biçim Görünüm Yard | m |  |  |  |  |  |  |
| [GENEL]                        |   |  |  |  |  |  |  |
| LocalDbkontrol=true            |   |  |  |  |  |  |  |
| BeniHatirla=0                  |   |  |  |  |  |  |  |
| eVeritabani=PDDATA             |   |  |  |  |  |  |  |
| eSunucuAdi=.\DAS2014           |   |  |  |  |  |  |  |
| MüsteriEkrani=0                |   |  |  |  |  |  |  |
| PRUstuneEkle=1                 |   |  |  |  |  |  |  |
|                                |   |  |  |  |  |  |  |
| KullaniciAdi=sa                |   |  |  |  |  |  |  |
| KullaniciSifre=123456          |   |  |  |  |  |  |  |
| [(010]                         |   |  |  |  |  |  |  |